# MyWVC - ctcLink - Search for Classes and Add to Shopping Cart

1. Click the ctcLink Login tile from the MyWVC portal.

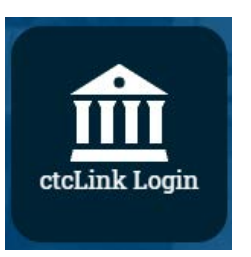

2. Login using your ctcLink ID and Password.

| Password            | 0 |
|---------------------|---|
| Remember ctcLink ID |   |

3. Click the **Menu** icon (looks like a pile of lines).

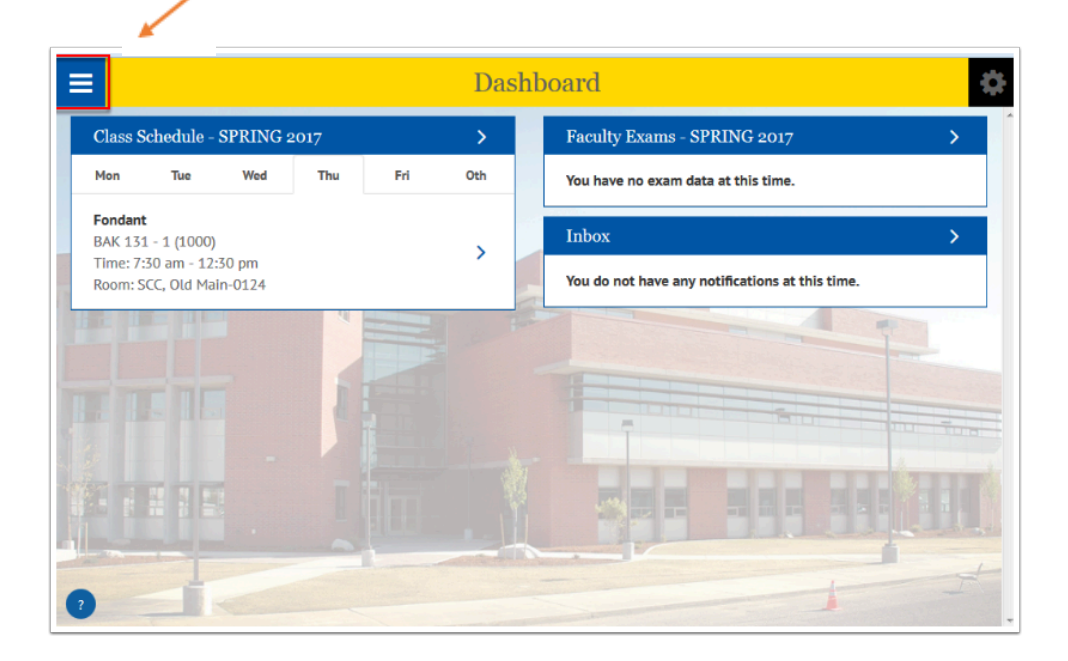

5. Scroll down on the left and click on the **Enrollment** option.

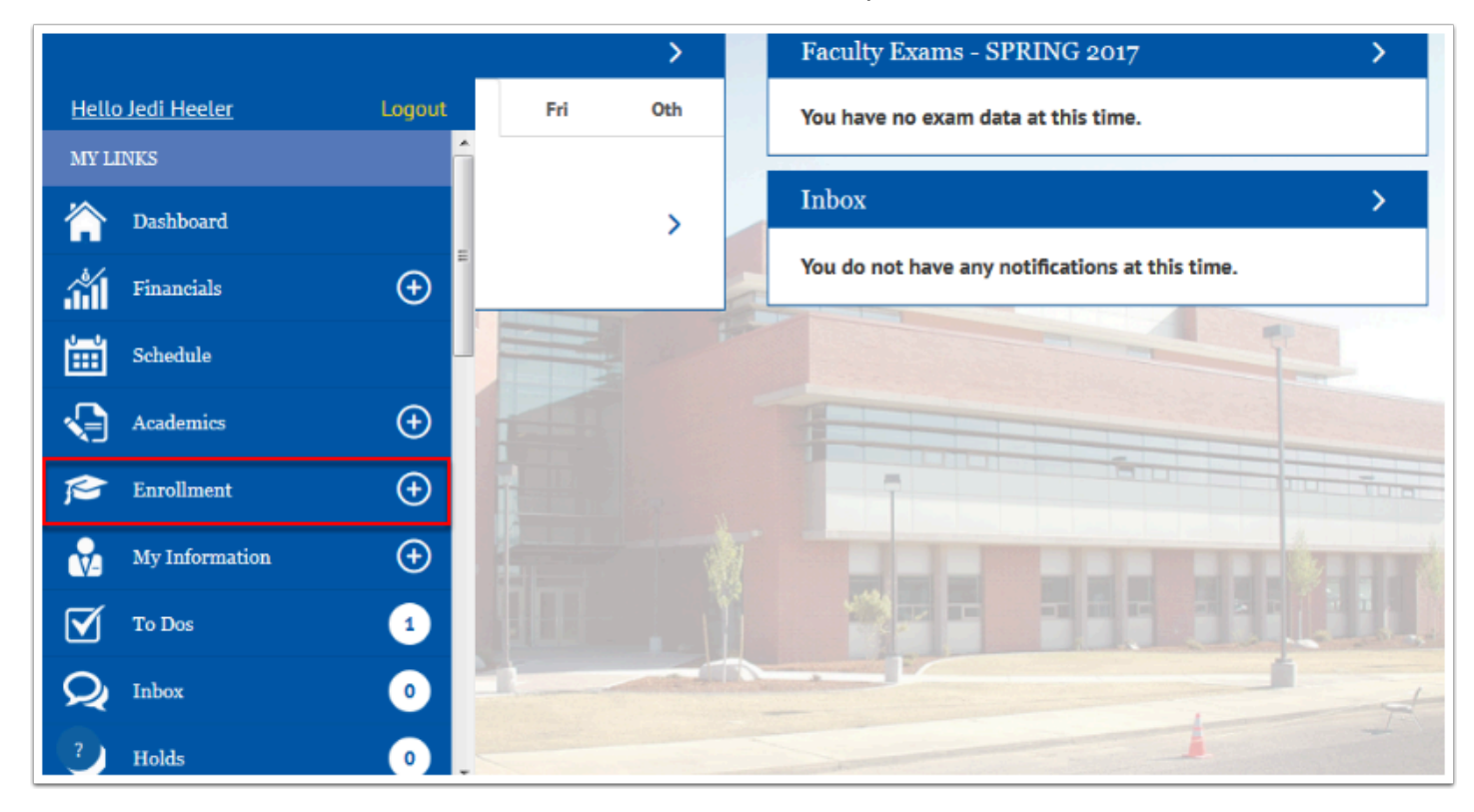

6. Select the **Shopping Cart** option.

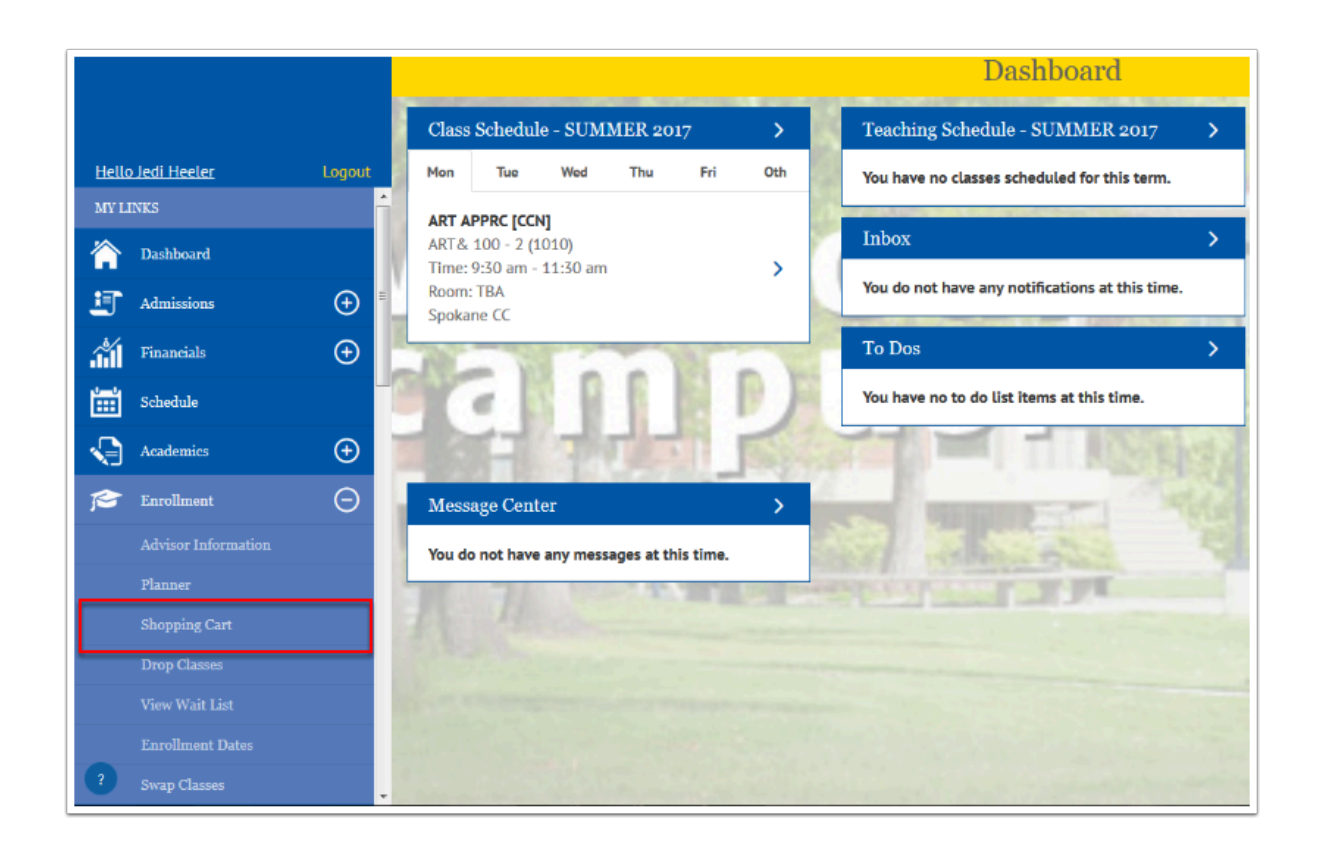

7. Enter the class number if known then select the **Add** button.

| SPRING 2018                                                                                                    |                 |      |
|----------------------------------------------------------------------------------------------------|-----------------|------|
| Your shopping cart is empty.                                                                                                    |                 |      |
| Use the Shopping Cart to temporarily save classes until it is time to enroll for<br>Select Validate to have the system check for possible conflicts prior to enrollin | this term.<br>g |      |
| Add by Class Number                                                                                                    |                 | × Ad |
| Search Planner Schedule                                                                                                    |                 |      |
|                                                                                                    |                 |      |

#### 8. Select the **Save** button.

| < | Shopping Cart                                     |
|---|---------------------------------------------------|
|   | Spec Topics in Spch Comm<br>CMST 294 - 01L (3156) |
|   | Permission Number                                 |
|   | Permission Number                                 |
|   | 5ave                                              |

9. If the class number is unknown, select the **Search** button.

| SPRING 2018                                                                                                    |   |  |  |  |
|----------------------------------------------------------------------------------------------------|---|--|--|--|
| Your shopping cart is empty.                                                                                                    |   |  |  |  |
| Use the Shopping Cart to temporarily save classes until it is time to enroll for this term.<br>Select Validate to have the system check for possible conflicts prior to enrolling. |   |  |  |  |
| Add by Class Numbe                                                                                                    | r |  |  |  |
| Class Number                                                                                                    |   |  |  |  |
|                                                                                                    |   |  |  |  |

## 10. Choose your **Search** criteria.

| * Term                                                                                                    |             |                            |
|----------------------------------------------------------------------------------------------------|-------------|----------------------------|
| SUMMER 2017                                                                                                    |             | -                          |
| * Subject                                                                                                    | Catalog #   |                            |
| Select Subject                                                                                                    | -           |                            |
| Class Number                                                                                                    |             |                            |
| e.g. 1136                                                                                                    |             | ×                          |
| ✓ Show Open Classes Only                                                                                              |             |                            |
| Reset                                                                                                    | Search      |                            |
|                                                                                                    |             |                            |
| Additional Search Options                                                                                             |             | *Require                   |
| Additional Search Options<br>Time Range                                                                               |             | *Require<br>11:30pn        |
| Additional Search Options<br>Time Range<br>12:00am<br>Days<br>Setet all that apply:                                   |             | *Requires                  |
| Additional Search Options<br>Time Range<br>12:00am<br>Days<br>Select all that apply:<br>                              | ] J FRI SAT | *Require<br>11:30pn        |
| Additional Search Options<br>Time Range<br>12:00am<br>Days<br>Select all that apply:<br>MON TUE WED THU<br>Any Campus | J FRI SAT   | *Require<br>11:30pn<br>SUN |

## 11. Choose the class you want to add to your shopping cart.

| learch Options           | î         | 1 Class Found                                        |   |
|--------------------------|-----------|------------------------------------------------------|---|
| Term                     |           | DRMA& 101 - Intro to Theater [CCN]                   |   |
| SUMMER 2017              |           | Section: 1-LEC (1029)                                |   |
| Subject                  | Catalog # | Session: Regular Academic Session<br>Days/Times: TBA |   |
| Drama &                  | •         | Dates: 07/03/2017 - 08/17/2017                       | 1 |
| lass Number              |           | Status: Open                                         |   |
| e.g. 1136                |           |                                                      |   |
| Show Open Classes Only   |           |                                                      |   |
| Reset                    | Search    |                                                      |   |
|                          | (Decolor) |                                                      |   |
|                          | . nofmen  |                                                      |   |
| dditional Search Options |           |                                                      |   |

#### 12. Select the **Add to Cart** button.

| <                                 | DRMA& 101 - 1                                                                                       | ф |
|-----------------------------------|----------------------------------------------------------------------------------------------------|---|
| Session                           | Regular Academic Session                                                                            | ľ |
| Class Number                      | 1079                                                                                                |   |
| Career                            | Academic Career                                                                                     |   |
| Units                             | 5 units                                                                                             |   |
| Grading                           | Graded                                                                                              |   |
| Description                       | Dramatic forms and styles, historic developments of the theater and contemporary theater practices. | 5 |
| Class Actions                     |                                                                                                    |   |
| Add to Flamme Add to Cart Share - |                                                                                                    |   |
| Class Details                     |                                                                                                    |   |
| Instructor(s)                     | Staff                                                                                               |   |
| Meets                             | ТВА                                                                                                 |   |
| Dates                             | TBA                                                                                                 |   |
| Room                              | ТВА                                                                                                 |   |
| Instruction Mode                  | In Person                                                                                           |   |
| Campus                            | Main Campus                                                                                         |   |
| Location                          | Main Campus - Spokane Fatts                                                                         |   |

## 13. View your **Shopping Cart**.

| Shopping Cart                                                                                                    | 0 |
|----------------------------------------------------------------------------------------------------|---|
| Class Added to Cart                                                                                                    | × |
| SUMMER 2017                                                                                                    |   |
| Use the Shopping Cart to temporarily save classes until it is time to enroll for this term.<br>Select Validate to have the system check for possible conflicts prior to enrolling. |   |
| Search Planner Schedule Validate Enroll Delete Select All                                                                                                    |   |
| Filter items                                                                                                    |   |
| Shopping Cart Classes                                                                                                    |   |
| INTRO THEATR [CCN] DRMA& 101-1 (1079) Instructor: Staff Units: S Status: Open                                                                                                    | > |
|                                                                                                    |   |